## บทที่ 4 ผลการดำเนินงาน

#### 4.1 ผลการดำเนินงาน

จากการพัฒนาเว็บแอปพลิเคชันสำหรับบริหารจัดการการจัดทำป้ายโฆษณา ร้านนพ เก้าโฆษณา โดยร้านตั้งยู่ที่ ถนน เชียงใหม่–ฮอด เลขที่ 201 หมู่ที่ 2 หมู่บ้านสบเตี๊ยะ ตำบลสบ เตี๊ยะ อำเภอจอมทอง จังหวัดเชียงใหม่ รหัสไปรษณีย์ 50160 ซึ่งเป็นร้านเกี่ยวกับรับจัดทำป้าย โฆษณาทุกรูปแบบ ทั้งผลิตและรับออกแบบรวมถึงมีบริการติดตั้ง โดยมีวัตถุประสงค์เพื่อ พัฒนาระบบการบริหารข้อมูลการจัดทำป้ายโฆษณาให้ผู้ใช้เกิดความสะดวกในการใช้งานมาก ขึ้น ซึ่งสามารถจัดทำระบบได้ตามวัตถุประสงค์ที่วางไว้ เช่น ระบบจัดเก็บข้อมูลผู้สมัครสมาชิก ระบบการสั่งซื้อ ระบบการคำนวณราคาก่อนสั่งซื้อ ระบบการจัดเก็บข้อมูลการสั่งซื้อ ระบบ การชำระเงิน ระบบแสดงรายได้ของร้าน ระบบคลังสินค้า ระบบการออกรายงานสารสนเทศ เป็นต้น โดยมีการนำเทคโนโลยีสารสนเทศเข้ามาสนับสนุนการทำงานในด้านต่างๆ

การพัฒนาเว็บแอปพลิเคชันสำหรับบริหารจัดการการจัดทำป้ายโฆษณา ร้านนพเก้า โฆษณา มีการจัดทำระบบเว็บแอปพลิเคชันให้กับทางร้านเพื่ออำนวยความสะดวกในการสั่งซื้อ และจัดเก็บข้อมูล โดยได้มีการศึกษาเกี่ยวกับระบบการทำงานของร้าน เพื่อนำมาออกแบบ ระบบงานให้ง่ายต่อการใช้งานลดการทำงานที่ซ้ำซ้อนและมีประสิทธิภาพมากขึ้น ซึ่งมีผลการ ดำเนินงาน ดังนี้

### 4.1.1 ส่วนของเจ้าของกิจการ

| NOPPAKAO       |             | -Ð 🕹 |
|----------------|-------------|------|
| ี ≡ หน้าแรก    |             |      |
| ←              |             |      |
|                |             |      |
|                | เข้าสู่ระบบ |      |
|                | admin       |      |
|                |             |      |
|                | ເປ້າສູ່รະບບ |      |
|                |             |      |
| 201 H <u>i</u> |             |      |
|                |             |      |

# ภาพที่ 4.1 หน้าจอการเข้าสู่ระบบ

| <b>แดชบอร์ดสำหรับแอดมิเ</b><br>แสดงภาพรวมข้อมูลระบบร้านนพเก้าโฆษณา | l       |                          |                         |   |
|--------------------------------------------------------------------|---------|--------------------------|-------------------------|---|
| ผู้เข้าชมเว็บไซต์<br><b>0 คน</b>                                   |         |                          |                         | 2 |
| ออเดอร์ทั้งหมด<br><b>17 รายการ</b>                                 | al      | รายได้วันนี้<br>0.00 บาท |                         | C |
| คำสั่งชื่อ                                                         | ตรวจสอบ | <b>ว</b><br>การชำระเงิน  | <b>โ</b><br>การชำระเงิน |   |
| ดุคำสั่งชื่อ                                                       | asa     | อจสอบ                    | ดูการชำระเงิน           |   |

ภาพที่ 4.2 หน้าจอแดชบอร์ดสำหรับเจ้าของกิจการ

จากภาพที่ 4.2 เป็นหน้าแสดงแดชบอร์ดสำหรับเข้าของกิจการ โดยเจ้าของกิจการ สามารถดูภาพรวมของระบบร้านนพเก้าโฆษณาได้

| .mń X                       |     |          |       | 😩 admin 🕞 |
|-----------------------------|-----|----------|-------|-----------|
|                             |     |          | ค้นหา | А́инт 🕅   |
| 🕺 ແອດມັນ                    |     |          |       |           |
| 🚨 ข้อมูลลูกค้า              | มิน |          |       |           |
| 🗊 คำสั่งชื่อ                | 1   |          |       |           |
| 💳 การชำระเงิน 👻             |     |          |       |           |
| <b>Q</b> ตรวจสอบการชำระเงิน |     |          |       |           |
| 🥑 ชำระแล้ว                  |     |          |       |           |
| \land ค้างชำระ              |     |          |       |           |
| 🔞 รายได้                    |     |          |       | -         |
| 🖻 คลังการผลิต               |     | 0.00 บาท |       | •         |
|                             |     |          |       |           |
| Logout                      |     |          |       |           |
|                             |     |          |       |           |
|                             | (   |          |       |           |

# ภาพที่ 4.3 หน้าเมนูสำหรับเจ้าของกิจการ

| = | huiusn       |            |                  |            | HUNT              | HURT        |
|---|--------------|------------|------------------|------------|-------------------|-------------|
|   |              |            |                  |            |                   |             |
| 2 | <sup>ุ</sup> | ลูกค้า     |                  |            |                   |             |
|   | รหัสลูกค้า   | ชื่อผู้ใช้ | ชื่อ-นามสกุล     | เบอร์โทร   | อีเมล             | ที่อยู่     |
|   | NC0002       | jak66      | จักรชัย นายทุน   | 0618817905 | jakkk@gmail.com   | ทุ่งข้าวพวง |
|   | NC0003       | mark66     | มาร์ค ตัวน       | 0988213450 | mmkk@gmail.com    | เชียงดาว    |
|   | NC0009       | worawut66  | ວຣວຸฒิ นิถุรัมย์ | 0988117905 | wutww@gmail.com   | เชียงใหม่   |
|   | NC0010       | somchai66  | สมชาย ดวงแก้ว    | 0981234567 | somchai@gmail.com | เชียงใหม่   |

ภาพที่ 4.4. หน้าแสดงข้อมูลลูกค้า

|                   |                          |                                                  |                                                         |                          |                          | ค้นหา                      | йинні Ц                             |
|-------------------|--------------------------|--------------------------------------------------|---------------------------------------------------------|--------------------------|--------------------------|----------------------------|-------------------------------------|
|                   |                          | ทั้งหมด                                          |                                                         |                          | ~                        |                            |                                     |
| 🗊 รายกา           | รสั่งซื้อ                |                                                  |                                                         |                          |                          | ดรวจสอบรายการสินค้าสั่ง    | กำพิเศษ 🗎                           |
| เลขที่การสั่งซื้อ | ผู้สั่งซื้อ              | ที่อยู่จัดส่ง                                    | สินค้า                                                  | สถานะออเดอร์             | สถานะการชำระเงิน         | วันที่สร้าง                | จัดการ                              |
| N0044             | สมชาย ดวงแก้ว            | <b>เชียงใหม่</b><br>0981234567                   | 🛈 รายละเอียด                                            | รงการยืบยับ              | ทำลังตรวจสอบ             | 12/05/2025                 | ່ ⊘ ອບຸມັດື<br>ີ ຟີ ລບ<br>ເຂີ ແກ້ໄช |
| N0028             | มาร์ค ต้วน               | <b>เชียงดาว</b><br>0988213450                    | () รายละเอียด                                           | ດທີ່ເມີດ                 | กำลังดรวจสอบ             | 10 04/05/2025              |                                     |
| N0023<br>N0016    | มาร์ค ตัวน<br>มาร์ค ตัวน | เชียงดาว<br>0988213450<br>เชียงดาว<br>0988213450 | <ul><li>(i) รายละเอียด</li><li>(i) รายละเอียด</li></ul> | ດຣໍມອັບນຸດ<br>ດຣໍມອັບນຸດ | ขงไม่ชำระ<br>ชำระบางส่วน | 1 26/04/2025<br>24/04/2025 |                                     |
| N0011             | จักรชัย นายทุน           | <b>ทุ่งข้าวพวง</b><br>0618817905                 | () รายละเอียด                                           | ອບຸນັຕົແລ້ວ              | ชำระบางส่วน              | 19 23/04/2025              |                                     |
| N0010             | จักรชัย นายทุน           | <b>ทุ่งข้าวพวง</b><br>0618817905                 | () รายละเอียด                                           | ວບຸນັດີແລ້ວ              | ชำระแล้ว                 | 10 23/04/2025              |                                     |
| N0009             | จักรชัย นายทุน           | <b>ทุ่งข้าวพวง</b><br>0618817905                 | () รายละเอียด                                           | ດທີ່ມີບໍ່ມີອີ            | ชาระแล้ว                 | 18 23/04/2025              |                                     |
| N0008             | จักรชัย นายทุน           | <b>ทุ่งข้าวพวง</b><br>0618817905                 | () รายละเอียด                                           | ດຣໍາາກັບກອ               | ອຳຣະແລ້ວ                 | 323/04/2025                |                                     |
| N0007             | จักรชัย นายทุน           | <b>ทุ่งข้าวพวง</b><br>0618817905                 |                                                         | Cຣໍມກີບິນຸດ              | ชำระแล้ว                 | 10 23/04/2025              |                                     |
| N0004             | จักรชัย นายทุน           | <b>ทุ่งข้าวพวง</b><br>0618817905                 | () รายละเอียด                                           | ອບຸນັຕົແລ້ວ              | ชำระแล้ว                 | 19 22/04/2025              |                                     |
|                   |                          | ท่งข้าวพวง                                       |                                                         |                          | _                        | -                          |                                     |

ภาพที่ 4.5 หน้าแสดงข้อมูลรายการการสั่งซื้อสินค้า

จากภาพที่ 4.5 เป็นหน้าแสดงรายการการสั่งซื้อ โดยเจ้าของกิจการสามารถอนุมัติ หรือยกเลิกคำสั่งซื้อได้เมื่อสถานะการสั่งซื้อยังเป็นรออนุมัติ

| NOPPAKAC          | )             |            |               |                  |            |        | 😩 admin 🕞                |
|-------------------|---------------|------------|---------------|------------------|------------|--------|--------------------------|
| 📃 หน้าแรก         |               |            |               |                  |            | ค้นหา  | ค้มหา 🕅                  |
| -                 |               |            |               |                  |            |        |                          |
| <b>Q</b> ตรวจส    | เอบการชำระ    | เงิน       |               |                  |            |        | ทั้งหมด <b>11</b> รายการ |
| เลขที่การสั่งซื้อ | ประเภทการชำระ | จำนวนเงิน  | 36            | วันที่ชำระ       | สถานะ      | สลิป   | จัดการ                   |
| N0023             | เดิมจำนวน     | 194.40 บาท | โอนผ่านธนาคาร | 12/05/2025 21:31 | ยืนยันแล้ว | ดูสลิป | ชำระครบแล้ว              |
| N0044             | ช่าระบางส่วน  | 750.00 บาท | โอนผ่านธนาคาร | 12/05/2025 21:25 | SOCSOGS    | ดูสลิป | ยืนยันมัดจำ              |
| N0028             | เดิมจำนวน     | 900.00 unn | โอนผ่านธนาคาร | 05/05/2025 11:15 | SOGSOGEOUS | ดูสลิป | ยืนยันยอดรวม             |
| N0016             | ชำระบางส่วน   | 155.92 unn | โอนผ่านธนาคาร | 25/04/2025 10:01 | ยืนยับแล้ว | ดูสลิป | รอชำระส่วนที่เหลือ       |
| N0009             | เดิมจำนวน     | 112.50 unn | โอนผ่านธนาคาร | 23/04/2025 17:22 | ยืนยันแล้ว | ดูสลิป | ชำระครบแล้ว              |
| N0011             | ชำระบางส่วน   | 126.00 unn | โอนผ่านธนาคาร | 23/04/2025 17:14 | ยืนยับแล้ว | ดูสลิป | รอชำระส่วนที่เหลือ       |
| N0007             | เดิมจำนวน     | 90.00 unn  | โอนผ่านธนาคาร | 23/04/2025 17:02 | ยืนยันแล้ว | ดูสลิป | ชำระครบแล้ว              |

ภาพที่ 4.6 หน้าตรวจสอบการชำระเงิน

จากภาพที่ 4.6 เป็นหน้าแสดงรายการสำหรับตรวจสอบการชำระเงิน โดยเจ้าของ กิจการสามารถตรวจสอบสลิปการโอนเงินว่ายอดตรงตามที่แนบมาจึงจะกดยืนยันยอดได้ หาก ชำระมาแบบมัดจำจะยืนยันยอดมัดจำก่อนพอชำระเพิ่มเข้ามาจะยืนยันเป็นยอดที่เหลือ

|   | ΝΟΡΡΑΚΑΟ          |                |            |              |              |               |                | 🙁 admin 🕞               |
|---|-------------------|----------------|------------|--------------|--------------|---------------|----------------|-------------------------|
|   | 📃 หน้าแรก         |                |            |              |              |               | ค้นหา          | ค้นหา โท                |
| ← |                   |                |            |              |              |               |                |                         |
|   | 🕑 รายกาะ          | รชำระแล้ว      |            |              |              |               |                | ทั้งหมด <b>7</b> รายการ |
|   | เลขที่การสั่งซื้อ | ลูกค้า         | เบอร์โทร   | ประเภทสินค้า | ยอดรวม (บาท) | สถานะชำระเงิน | วันที่สั่งซื้อ | พิมพ์ใบเสร็จ            |
|   | N0023             | มาร์ค ตัวน     | 0988213450 | plasticwood  | 194.40       | ช่าระเด็มแล้ว | 26/04/2025     | พิมพ์ใบเสร็จ            |
|   | N0010             | จักรชัย นายทุน | 0618817905 | อะคริลิก     | 504.00       | ช่าระเดิมแล้ว | 23/04/2025     | พิมพ์ใบเสร็จ            |
|   | N0009             | จักรชัย นายทุน | 0618817905 | สตึกเกอร์    | 225.00       | ช่าระเด็มแล้ว | 23/04/2025     | พิมพ์ใบเสร็จ            |
|   | N0008             | จักรชัย นายทุน | 0618817905 | ġไฟ          | 252.00       | ช่าระเดิมแล้ว | 23/04/2025     | พิมพ์ใบเสร็จ            |
|   | N0007             | จักรชัย นายทุน | 0618817905 | ฉลากสินค้า   | 180.00       | ช่าระเดิมแล้ว | 23/04/2025     | พิมพ์ใบเสร็จ            |
|   | N0004             | จักรชัย นายทุน | 0618817905 | ตราปั้ม      | 547.20       | ช่าระเต็มแล้ว | 22/04/2025     | พิมพ์ใบเสร็จ            |
|   | N0001             | จักรชัย นายทุน | 0618817905 | ຕຣາປິ້ມ      | 532.80       | ช่าระเดิมแล้ว | 20/04/2025     | พิมพ์ใบเสร็จ            |

ภาพที่ 4.7 หน้าแสดงรายการคำสั่งซื้อที่ชำระแล้ว

จากภาพที่ 4.7 เป็นหน้าแสดงรายการคำสั่งซื้อที่ชำระครบแล้ว โดยสามารถพิมพ์ ใบเสร็จรับเงินได้

|                                      | 1 / 1                                            | - 80% +   🗄 🔊                                                                                                    |                      |
|--------------------------------------|--------------------------------------------------|----------------------------------------------------------------------------------------------------|----------------------|
| 2                                    | ร้าน<br>201 หมุ่2 กบเหยียงใหม่-<br>โกร: 061-881- | <b>มนพเก้าโฆษณา</b><br>-ออ ส.แซ์ต ออนกอง อ.เรียงใหม่ ประเทท์กย<br>-7905   Noppakaa.advers@gmail.com<br>ใ <b>บเสร็จรับเงิน</b> |                      |
| ข้อมูลลูกค้า                         |                                                  |                                                                                                    |                      |
| <b>ชื่อลูกค้า:</b> จักรชัย นายทุน    | 1                                                | ເບອຣ໌ໂ <b>ກຣ:</b> 0618817905                                                                                                  |                      |
| <b>ว้นที่สั่งซื้อ:</b> 23/04/202     | 5                                                | <b>กำหนดส่ง:</b> 08/05/2025                                                                                                   |                      |
| รายละเอียดสินค้า<br>เลชที่การส์งซื้อ | จำนวน                                            | ประเภทงาน                                                                                                    | ราคา                 |
| N0010                                | 2 ชื่น                                           | อะคริลิก 60.0 x 120.0 ซม.                                                                                                    | 504.00 unn           |
|                                      |                                                  | รวม                                                                                                    | กั้งสิ้น: 504.00 บาเ |
|                                      | ในเ<br>หากมีข้อเ                                 | ແຈ້ຈະເບີ້ບໍ່ຈັດກຳໂດຍຣະບບຈັດໂມບັດ<br>ສາເສັຍ ກຣຸດນາຕິດຕ່ອຣ້າມບານກຳໂມບາດາ                                                        |                      |

### ภาพที่ 4.8 หน้าแสดงใบเสร็จรับเงิน

| [≡ |          |                |            |            |        |              |            | 혿 admin 🕞               |
|----|----------|----------------|------------|------------|--------|--------------|------------|-------------------------|
|    | หน้าแรก  |                |            |            |        |              | ค้นหา      | ค้นหา 🕅                 |
| ←  |          |                |            |            |        |              |            |                         |
|    | 🦻 รายการ | รค้างชำระ      |            |            |        |              |            | ทั้งหมด <b>2</b> รายการ |
| U  |          |                |            |            |        |              |            |                         |
|    | N0016    | มาร์ค ตัวน     | 0988213450 | ฉลากสินค้า | 311.85 | ຮຳຣະແບບມັດຈຳ | 24/04/2025 | พิมพ์ใบแจ้งหนี่         |
|    | N0011    | จักรชัย นายทุน | 0618817905 | ġไฟ        | 252.00 | ชำระแบบมัดจำ | 23/04/2025 | พิมพ์ใบแจ้งหนึ่         |

ภาพที่ 4.9 หน้าแสดงรายการคำสั่งซื้อที่ค้างชำระ

จากภาพที่ 4.9 เป็นหน้าแสดงรายการคำสั่งซื้อที่ค้างชำระ โดยสามารถพิมพ์ใบแจ้งหนึ้

| = ไบแจ้งหนึ่ |                             | 1      | / 1   - 80%                                                                                          | +   🖸                                                      | ల             |               |  | 8 |  |
|--------------|-----------------------------|--------|----------------------------------------------------------------------------------------------------|------------------------------------------------------------|---------------|---------------|--|---|--|
|              |                             | 201 H  | ร้านเพเก้าโร<br>เว กบเลียงใหป-ออก ด.สบเดียะ อ.ออ<br>โทร: 061-881-7905   Noppakeo.<br>ใบแจ้งหนี้ (INV | ມີປະຄາງ<br>ແກວນ ຈະເຮັຍນາໃຫຍ່ ປ<br>advers@gmail.co<br>OICE) | Isanศไทย<br>m |               |  |   |  |
|              | ข้อมูลลูกค้า                |        |                                                                                                    |                                                            |               |               |  |   |  |
|              | <b>ชื่อลูกค้า:</b> บาร์ค ต้ | ou     | luas                                                                                                 | Ins: 098821                                                | 3450          |               |  |   |  |
|              | วันที่สั่งซื้อ: 24/0        | 4/2025 | กำห                                                                                                  | uoa'v: 30/04/                                              | 2025          |               |  |   |  |
|              | รายละเอียดสิน               | in.    |                                                                                                    |                                                            |               |               |  |   |  |
|              | เลขที่การสิ่งซื้อ           | จำนวน  | ประเภทงาน                                                                                            | ราคา                                                       | ช่าระแล้ว     | ด้างข่าระ     |  |   |  |
|              | N0016                       | 5 แผ่ม | ฉลากสินค้า 21.0 x 29.7<br>ชม.                                                                        | 311.85<br>unn                                              | 155.92<br>טרט | 155.93<br>unn |  |   |  |
|              |                             |        |                                                                                                    |                                                            | รวมค้างช่าระ: | 155.93 unn    |  |   |  |
|              |                             |        | ในแจ้งหมีปีจัดกำไดรระบบ<br>หากมีของรับปียากรุณามีต่อร้าย                                             | ດັດໂບບັດີ<br>ບານເກົ່າໃນປະນາ                                |               |               |  |   |  |

# ภาพที่ 4.10 หน้าแสดงใบแจ้งหนี้

| <mark>OPPAKAO</mark><br>E หน้าแรก |                      |                                                                             | Âu                 | C admin C                          |
|-----------------------------------|----------------------|-----------------------------------------------------------------------------|--------------------|------------------------------------|
|                                   | <b></b>              | สรุปรายรับราย                                                               | จ่าย               |                                    |
|                                   | ทั้งหมด              |                                                                             | ~                  |                                    |
| © รายรับทั้งห<br>2,552.00         | <sup>ua</sup><br>Unn | <ul> <li>รายจ่ายทั้งหมด</li> <li>110.00 บาท</li> <li>พิพพ์รายงาน</li> </ul> | 2,4                | l่∕⊻ กำไรสุทธี<br><b>42.00 บาท</b> |
| ้ ตารางรายรับ                     |                      |                                                                             |                    |                                    |
| เลขที่การสังซือ                   | ชื่อผู้สังชื่อ       | ประเภทสินค้า                                                                | จำนวนสินค้า        | จำนวนเงิน                          |
| N0001                             | จักรชัย นายทุน       | ตราบิม                                                                      | 2 8u               | 532.80 unn                         |
| N0004                             | จกรชย นายกุน         | ຕຮາບມ                                                                       | 2 80               | 547.20 Uhn                         |
| N0007                             | จักรชัย นายกุน       | ด้ไฟ                                                                        | 1 ដំប              | 252.00 μαρ                         |
| N0028                             | มาร์ค ตัวม           | รูเพ<br>สั่งทำพิเศษ                                                         | 50 đu              | 900-00 unn                         |
| N0048                             | มาร์ค ตัวน           | plasticwood                                                                 | 1 ðu               | 140.00 unn                         |
| ุ ตารางรายจ่าย                    |                      |                                                                             |                    |                                    |
| เลขที่สั่งซื้อวัสดุ               | ชื่อวัสดุ            | จำนวน                                                                       | ราคาต่อหน่วย (บาท) | จำนวนเงิน (บาท)                    |
|                                   | กาว                  | 3 กระป๋อง                                                                   | 5.00               | 15.00                              |
| P0001                             | หลอดไฟ LED           | 2 ชุด                                                                       | 10.00              | 20.00                              |
|                                   |                      |                                                                             |                    | 35.00                              |
|                                   |                      | 2 oguilau                                                                   | E 00               | 15.00                              |
|                                   | กาว                  | 3 1152000                                                                   | 5.00               | 15.00                              |

ภาพที่ 4.11 หน้าแสดงรายได้ของร้าน

| NOPPAK           | 40                 |             |                                                                                                    |                | 😩 admin 🕞                                          |
|------------------|--------------------|-------------|----------------------------------------------------------------------------------------------------|----------------|----------------------------------------------------|
| 📃 หน้าแรก        |                    |             |                                                                                                    | ค้นหา          | <mark>ค้นหา</mark> ) <del>ม</del>                  |
|                  |                    |             |                                                                                                    |                |                                                    |
| 🗇 รายศ           | าารใบสั่งซื้อวัสดุ | ]           |                                                                                                    | 💼 ດູຣາຍ        | การวัสดุ 🔮 เพิ่มในสิ่งซื้อ                         |
| เลขที่ใบสั่งซื้อ | วันที่สร้าง        | สถานะ       | รายการวัสดุ                                                                                                    | ราคารวมทั้งหมด | จัดการ                                             |
| P0007            | 25/05/2025 15:43   | δύμοσε      | • เหล็กกล่อง 3 เส้น × 50.00 /หน่วย = <b>150.00 ต้</b><br>• ตาไก่ + เชือก 5 ชุด × 30.00 /หน่วย = <b>150.00 ต</b> ั | 300.00 บาท     | 👁 ດູรายละเอียด<br>ピ ແກ້ໄข<br>🗃 ลบ                  |
| P0006            | 25/05/2025 15:39   | รออนุปติ    | • <b>ไปอัด</b> 2 แผ่น × 40.00 /หน่วย = <b>80.00 ติ</b><br>• ตาไก่ + เชือก 3 ชุด × 50.00 /หน่วย = <b>150.00 ติ</b> | 230.00 unn     | 📀 ດູรາຍຄະເວັຍດ<br>🕑 ແກ້ໄຍ<br>🛅 ລບ                  |
| P0004            | 24/05/2025 16:19   | ส่งชื่อแล้ว | • <b>เหล็กกล่อง</b> 2 เส้น × 10.00 /หน่วย = <b>20.00 ต</b><br>• แน่เพลาสาว 2 แน่น × 10.00 /หน่วย = <b>20.00 ต</b> | 40.00 บาท      | <ul> <li>ดูรายละเอียด</li> <li>ชี แก้ไข</li> </ul> |

## ภาพที่ 4.12 หน้าแสดงส่วนของรายการสั่งซื้อวัสดุ

| 🗐 รายละเอียดใบสั่งซื่               | ร้อ P0007          |       |       |                 |            |
|-------------------------------------|--------------------|-------|-------|-----------------|------------|
| สถานะ: รออนุมัด                     |                    |       |       |                 |            |
| <b>สร้างเมื่อ:</b> 25/05/2025 15:43 |                    |       |       |                 |            |
| <b>อัปเดตล่าสุด:</b> 25/05/2025 17: | 28                 |       |       |                 |            |
|                                     |                    |       |       |                 |            |
| 🗇 รายการวัสดุที่สั่งซื้อ            |                    |       |       |                 |            |
| ชื่อวัสดุ                           | ขนาด               | จำนวน | หน่วย | ราคาต่อหน่วย    | ราคารวม    |
| เหล็กกล่อง                          | 3เมตร(1.5x1.5นื้ว) | 3     | เส้น  | 50.00 บาท       | 150.00 unn |
| ตาไก่ + เชือก                       | 4จุด               | 5     | ŏ     | 30.00 unn       | 150.00 บาท |
|                                     |                    |       |       | ราคารวมทั้งหมด: | 300.00 บาท |
|                                     |                    | _     |       |                 |            |

🕀 สร้างใบสิ่งซื้อใหม่ 🎯 sายการสั่งซื้อทั้งหมด 🕞 พิมพ์เป็น PDF

ภาพที่ 4.13 หน้าแสดงส่วนของรายระเอียดการสั่งซื้อวัสดุ

| <u>ລ້ວມມາມເລັດ</u> ໂ                                                                    |                                           |                                    |                           |                                             |                             |
|-----------------------------------------------------------------------------------------|-------------------------------------------|------------------------------------|---------------------------|---------------------------------------------|-----------------------------|
| Siuuwinii                                                                               | DOSU I                                    |                                    |                           |                                             |                             |
| 201 หมู่2 ถนนเชียงใหม่-ฮอด ต.สเ                                                         | เตี้ยะ อ.จอมทอง จ.เชียงใหม่ ประเทศไทย     |                                    |                           |                                             |                             |
| lns: 061-881-7905   Noppaka                                                             | o.advers@gmail.com                        |                                    |                           |                                             |                             |
| <b>สร้างเมื่ อ:</b> 25/05/2025 15:43                                                    | ราย                                       | <b>ເລະເ</b> อียດໃບສັ່ <b>ນ</b> ຮຶ້ | ə P0007                   |                                             |                             |
| i iumo, 20/09/2020 19:45                                                                |                                           |                                    |                           |                                             |                             |
| <mark>อัปเดตล่าสุด:</mark> 25/05/2025 17:2                                              |                                           |                                    |                           |                                             |                             |
| อัปเดตล่าสุด: 25/05/2025 17:2<br>ชื่อวัสดุ                                              | ขนาด                                      | จำนวน                              | ні за                     | ราคาต่อหน่วย                                | ราคารวม                     |
| <b>อัปเดยล่าสุด:</b> 25/05/2025 17:2<br><b>ชื่อวัสดุ</b><br>เหล็กกล่อง                  | <b>ຍມາດ</b><br>3ເມດຣ(1.5x1.5ນຶ່ວ)         | <b>จำนวน</b><br>3                  | <b>หน่ วย</b><br>เส้น     | <b>ราคาต่อหน่วย</b><br>50.00                | <b>ราคารวม</b><br>150.00    |
| <b>อัปเดดล่าสุด:</b> 25/05/2025 17:2<br><b>ชื่อวัสดุ</b><br>เหล็กกล่อง<br>ตาไก่ + เชือก | <b>ฮมาด</b><br>3เมตร(1.5x1.5นื้ว)<br>4จุด | <mark>จำนวน</mark><br>3<br>5       | <b>ні зи</b><br>ιầu<br>қа | <mark>ราคาต่อหน่วย</mark><br>50.00<br>30.00 | ราคารวม<br>150.00<br>150.00 |

ภาพที่ 4.14 หน้าแสดงส่วนของการพิมพ์ใบสั่งซื้อวัสดุ

| ≡ หน้าแรก                                                                        |          |       |       | ค้นหา        | ค้นหา |
|----------------------------------------------------------------------------------|----------|-------|-------|--------------|-------|
| 🍃 แก้ไขใบสั่งซื้อ                                                                | o #P0006 |       |       |              |       |
| Status: səəuji v                                                                 |          |       |       |              |       |
| <mark>ຣວວນຸມັຕີ</mark><br>ສໍ່ນຮໍ້ວແລ້ວ<br>🏈 ຣາເ <sup>:</sup> ໄດ້ຮັບของແລ້ວ       |          |       |       |              |       |
| รออนุมัติ<br>สำช้อแล้ว<br>ราะได้รับของแล้ว<br>วัสดุ                              |          | ຈຳນວນ |       | ราคาต่อหน่วย | au    |
| <mark>ຣວອບຸມັດັ</mark><br>ສໍາຮ້ອນເລ້ວ<br>ອີ ຣາາເໄດ້ຮັບของແລ້ວ<br>ວັສດຸ<br>ໄມ້ອັດ | ~ 2      | ຈຳນວນ | 40.00 | ราคาต่อหน่วย | au    |

ภาพที่ 4.15 หน้าแสดงส่วนของการแก้ไขสถานะและการสั่งซื้อวัสดุ

จากภาพที่ 4.15 เป็นหน้าแสดงรายการคำสั่งซื้อวัสดุ โดยเจ้าของกิจการแก้ไขและ เปลี่ยนสถานะเป็นอนุมัติการสั่งซื้อได้

### 4.1.2 ส่วนของพนักงานรับออเดอร์

| ΝΟΡΡΑΚΑΟ  |              | Ð <b>1</b> |
|-----------|--------------|------------|
| 📃 หน้าแรก |              |            |
| ←         |              |            |
|           |              |            |
|           | ເข້າສູ່ຣະບບ  |            |
|           | orderstaff66 |            |
|           | [            |            |
|           | เข้าสระบบ    |            |
|           |              |            |
|           |              |            |
| 201 н     |              |            |
|           |              |            |

ภาพที่ 4.16 หน้าจอการเข้าสู่ระบบ

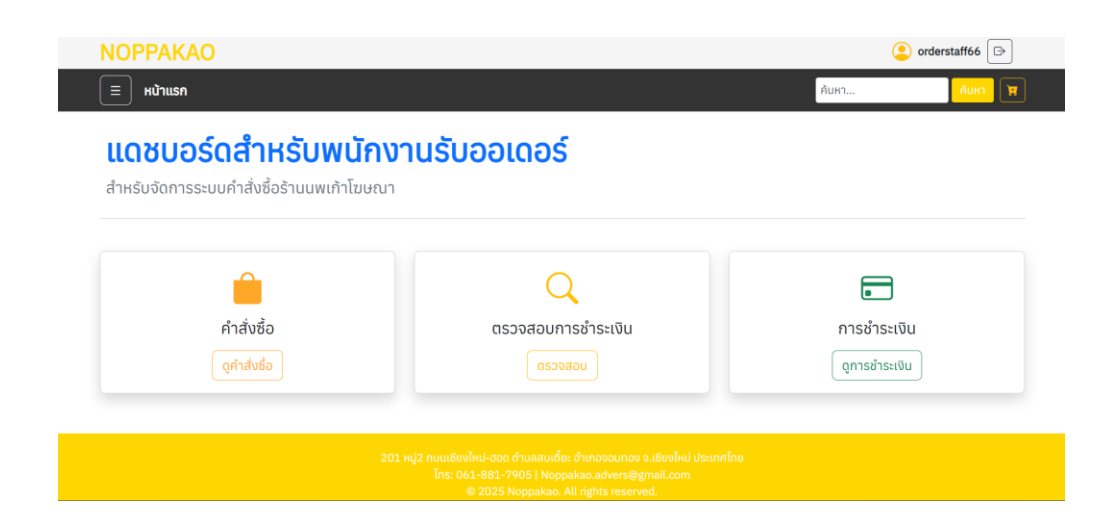

ภาพที่ 4.17 หน้าจอแดชบอร์ดสำหรับพนักงานรับออเดอร์

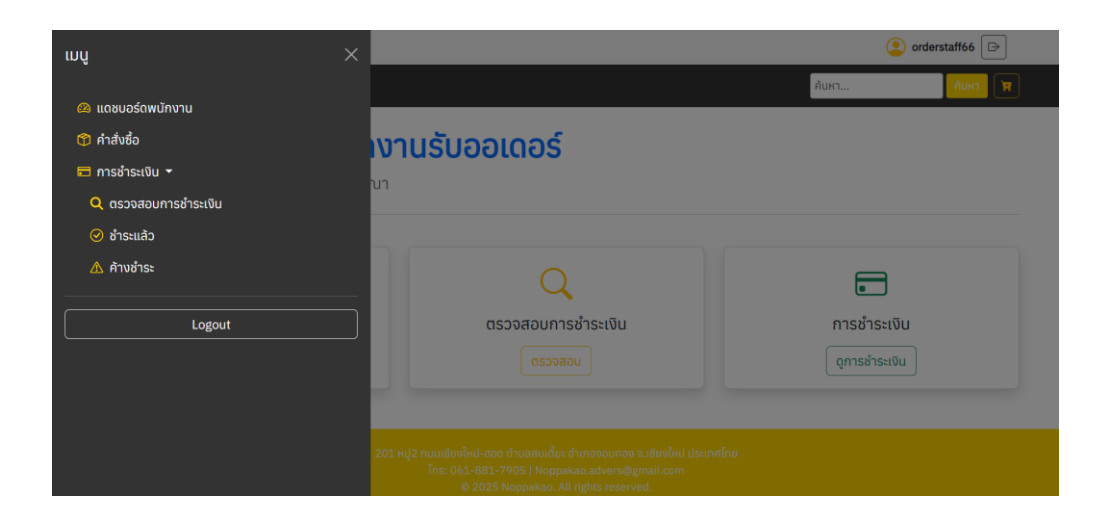

ภาพที่ 4.18 หน้าจอเมนูสำหรับพนักงานรับออเดอร์

จากภาพที่ 4.18 เป็นหน้าแสดงเมนูสำหรับพนักงานรับออเดอร์ โดยตามเมนูที่แสดงนั้น จะสามารถจัดการระบบได้เหมือนเจ้าของกิจการ

### 4.1.3 ส่วนของพนักงานบัญชี

| NOPPAKAO    |             | Ð 🗾 |
|-------------|-------------|-----|
| ี ≡ หน้าแรก |             |     |
| ←           |             |     |
|             |             |     |
|             | เข้าสู่ระบบ |     |
|             |             |     |
|             | acstaff66   |     |
|             |             |     |
|             | เข้าส่ระบบ  |     |
|             |             |     |
|             |             |     |
| 201 HI      |             |     |
|             |             |     |
|             |             |     |

# ภาพที่ 4.19 หน้าจอการเข้าสู่ระบบ

| NOPPAKAO           |                      |                      |       | estaff66 |
|--------------------|----------------------|----------------------|-------|----------|
| 📃 หน้าแรก          |                      |                      | ค้นหา | ค้มหา 🕅  |
| แดชบอร์ดล่         | ้ำหรับพนักงานบัญชี   |                      |       |          |
| สำหรับจัดการระบบกา | รเงินร้านนพเก้าโฆษณา |                      |       |          |
|                    |                      |                      |       |          |
|                    | al .                 |                      |       |          |
|                    | ตรวจสอบรายได้        | การชำระเงิน          |       |          |
|                    | ตรวจสอบ              | ดูการชำระเงิน        |       |          |
|                    |                      |                      |       |          |
|                    |                      |                      |       |          |
|                    | © 2025 Noppakao.     | All rights reserved. |       |          |

ภาพที่ 4.20 หน้าจอแดชบอร์ดสำหรับพนักงานบัญชี

| ιυų                               | ×                                                                                    |                                                                                        |       | acstaff66 |
|-----------------------------------|--------------------------------------------------------------------------------------|----------------------------------------------------------------------------------------|-------|-----------|
|                                   |                                                                                      |                                                                                        | ค้นหา | คับหา 🕅   |
| แดชบอร์ดพนักงาน     ตรวจสอบรายได้ |                                                                                      |                                                                                        |       |           |
| 🗝 การชำระเงิน 🕶                   | เงานบญช                                                                              |                                                                                        |       |           |
| 🥑 ชำระแล้ว                        | มา                                                                                   |                                                                                        |       |           |
| \Lambda ค้างชำระ                  |                                                                                      |                                                                                        |       |           |
| Logout                            | l                                                                                    |                                                                                        |       |           |
|                                   | งจสอบรายได้                                                                          | การชำระเงิน                                                                            |       |           |
|                                   | ตรวจสอบ                                                                              | ดูการชำระเงิน                                                                          |       |           |
|                                   |                                                                                      |                                                                                        |       |           |
|                                   | 201 หมู่2 ถนนเชียงใหม่-ฮอด ด้าบสสมเด็<br>โทร: 061-881-7905   Nop<br>© 2025 Noppakao. | ยะ อำเภอจอนทอง จ.เชียงใหม่ ประเทศไทย<br>pakao.advers@gmail.com<br>All rights reserved. |       |           |

ภาพที่ 4.21 หน้าจอเมนูสำหรับพนักงานบัญชี

จากภาพที่ 4.21 เป็นหน้าแสดงเมนูสำหรับพนักงานบัญชี โดยตามเมนูที่แสดงนั้นจะ สามารถจัดการระบบได้เหมือนเจ้าของกิจการ

| ≡ |                                                                                        | 1 / 1                                                        | - 90% +                                | C 🔊          |            |     | ð : |
|---|----------------------------------------------------------------------------------------|--------------------------------------------------------------|----------------------------------------|--------------|------------|-----|-----|
|   | <b>ร้านแพเก้าโข</b><br>201 พุม พงสองไหว่-ออก กมางส์<br>Int: 051-881-7905   Noppshao.au | เชิญาา<br>ห อ.งอนกอง จ.เสียงใหม่ ประเทศไท<br>dvers@gnail.com | ะ<br>รายงานรายรับรายจำย<br>เดียน: None | . I          |            | -   |     |
|   | statu                                                                                  | -                                                            | stadae                                 |              | faisant    | л I |     |
|   | 1,512.00 ut                                                                            | in .                                                         | 1,275.00 unn                           |              | 237.00 unn |     |     |
|   |                                                                                        |                                                              | ราขการราชรับ                           |              |            |     |     |
|   | เลขที่การสังชื่อ                                                                       | รือผู้สำหรือ                                                 | ประเภทสินค้า                           | จำนวนสินค้า  | ดำนวนเงิน  |     |     |
|   | N0001                                                                                  | จักรช่อ บายกุม                                               | ดราปัน                                 | 2            | 532.80     |     |     |
|   | N0004                                                                                  | จักรรัย นายกุม                                               | ดราปัน                                 | 2            | 547.20     | -   |     |
|   | N0007                                                                                  | จักรลัย นายทุบ                                               | ฉลากสับคำ                              | 1            | 180.00     |     |     |
|   | N0008                                                                                  | จักรอัย นายกุม                                               | (dist                                  | 1            | 252.00     |     |     |
|   | 19 <b>-</b>                                                                            |                                                              | รายการรายจำย                           |              |            |     |     |
|   | pa če šv k neu                                                                         | 6 ad aq                                                      | จำนวน                                  | ราคาต่อหน่วย | จำนวนเป็น  |     |     |
|   | P0004                                                                                  | mo                                                           | 10                                     | 35.00        | 350.00     |     |     |
|   | P0006                                                                                  | 600                                                          | 10                                     | 35.00        | 350.00     |     |     |
|   | 00007                                                                                  | uffedhout                                                    | 6                                      | 45.00        | 225.00     |     |     |

ภาพที่ 4.22 หน้าแสดงรายงานรายได้ของร้าน

จากภาพที่ 4.22 เป็นหน้าแสดงรายงานรายได้ของร้าน โดยเมื่อกดพิมพ์รายงานจะ แสดงหน้าสำหรับพิมพ์รายงานมาให้

### 4.1.4 ส่วนของพนักงานฝ่ายผลิต

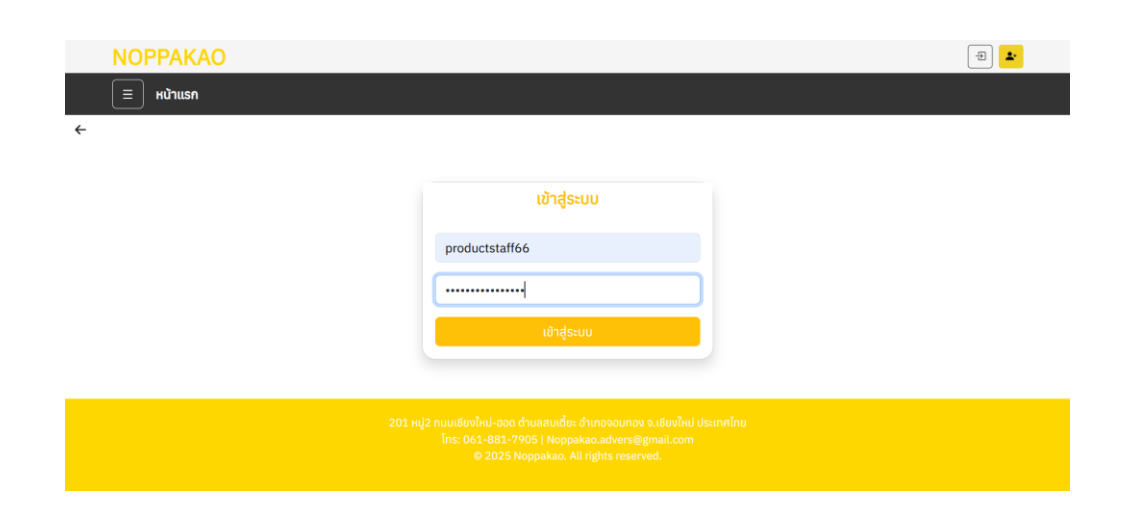

# ภาพที่ 4.23 หน้าจอการเข้าสู่ระบบ

|                                                   | ค้นหา มีมหา 🕅                                                    |
|---------------------------------------------------|------------------------------------------------------------------|
| <b>/นักงานฝ่ายผลิต</b><br><sub>นนพเก้าโฆษณา</sub> |                                                                  |
|                                                   | Ŷ                                                                |
| คลังการผลิต                                       | วัสดุการผลิต                                                     |
| ตรวจสอบ                                           | ตรวจสอบ                                                          |
|                                                   | <b>เน้กงานฝ่ายผลิต</b><br>มนพเก้าโฆษณา<br>คลังการผลิต<br>ตรวงสอบ |

### ภาพที่ 4.24 หน้าจอแดชบอร์ดสำหรับพนักงานฝ่ายผลิต

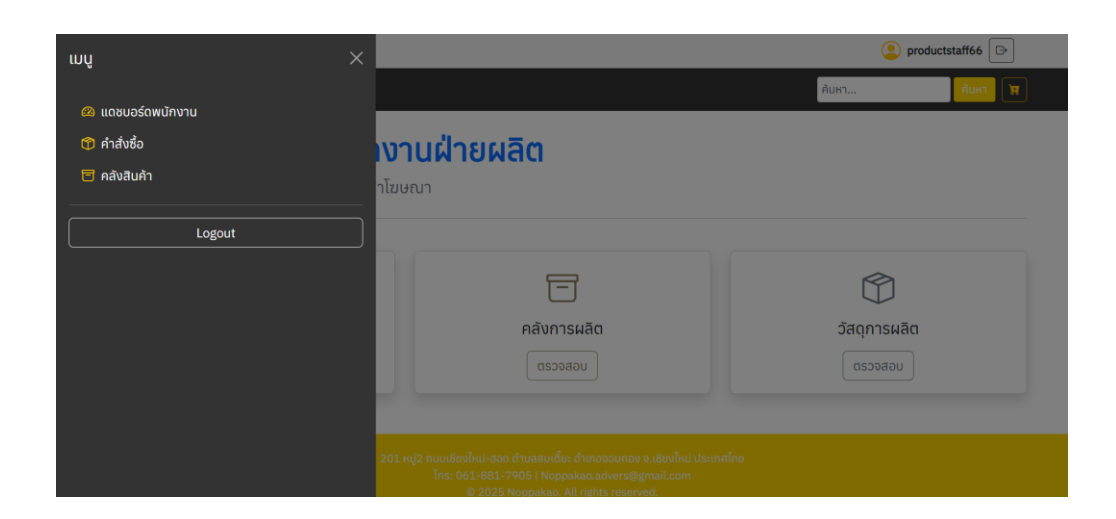

## ภาพที่ 4.25 หน้าจอเมนูสำหรับพนักงานฝ่ายผลิต

|                  | ,             |              |               |                                                                                                    |
|------------------|---------------|--------------|---------------|----------------------------------------------------------------------------------------------------|
|                  | ทั้งหมด       |              | ~             |                                                                                                    |
| 🗊 รายการสั่งซื้อ |               |              |               |                                                                                                    |
| เลขที่การส่งชื่อ | สินค้า        | สถานะออเดอร์ | วันที่สร้าง   | จัดการ                                                                                             |
| N0028            | 🛈 รายละเอียด  | ດແມ່ນເປັນເອ  | ₪ 04/05/2025  | <ul> <li>• เริ่มผลิด</li> <li>• เพิ่มวัสดุ</li> <li>• เพิ่มวัสดุ</li> </ul>                        |
| N0023            | 🛈 รายละเอียด  | ດແມ່ນເບ      | ₪ 26/04/2025  | <ul> <li>• เริ่มผลิต</li> <li>• เพิ่มวัสดุ</li> <li>• เพิ่มวัสดุ</li> <li>• ดูวัสดุ</li> </ul>     |
| N0016            | () รายละเอียด | ດເມດິນ       | ்≣ 24/04/2025 | <ul> <li>໋າ ເຮັມผลิต</li> <li>⊡ ເຈັບວັສດຸ</li> <li>Φ ດູວັສດຸ</li> </ul>                            |
| N0011            | 🕖 รายละเอียด  | ດທຸມັດິນລົງ  | ₪ 23/04/2025  | <ul> <li>เรียผสิด</li> <li>เพียวัสดุ</li> <li>๑๖๕๓๐</li> </ul>                                     |
| N0010            |               | ດທີ່ມີຫຍູ    | ₪ 23/04/2025  | <ul> <li>• เรียผลิต</li> <li>         ีาเพียวัสดุ     </li> <li>         Ф ดูวัสดุ     </li> </ul> |
| N0009            | () รายละเอียด | ດແມ່ນີແມ່ຈ   | □ 23/04/2025  | ⊙ ເຮັມผลิต<br>ເພີ່ມວັສດຸ ⊕ ດູວັສດຸ                                                                 |

ภาพที่ 4.26 หน้าแสดงรายการคำสั่งซื้อที่ได้รับการอนุมัติ

จากภาพที่ 4.26 เป็นหน้าแสดงรายการคำสั่งซื้อที่ได้รับการอนุมัติ โดยพนักงานฝ่าย ผลิตจะสามารถเพิ่มวัสดุเพื่อใช้ในการผลิต สามารถดูวัสดุที่ใช้ในการผลิตได้สามารถกดเริ่ม ผลิตได้

| 🕅 ນ້ວນລອີນດ້າ (ອຸຕິ້ | ນຄວຣໂ       |         |          |                     |
|----------------------|-------------|---------|----------|---------------------|
| ปราคาสติ้อเออร์      | (103)       |         |          | <b>11</b> 75        |
| ต้ดรูป               |             |         |          | ໃช່                 |
| รูปแบบจัดเก็บ        |             |         |          | ມ້ວນ                |
| ปริมาณ               |             |         |          | 5 แผ่น              |
| ขนาด                 |             |         |          | 50.0 x 50.0 ซม.     |
| รายละเอียดเพิ่มเติม  |             |         |          | None                |
| วันที่นัดรับ         |             |         |          | 26/04/2025          |
| ราคาที่คำนวณ         |             |         |          | 225.00 บาท          |
| เพลแบบ               |             |         |          | ดูหรือดาวน์โหลดไฟล์ |
| Ĵad                  | จำนวนที่ใช้ | нисе    | ขนาด     | ลบแถว               |
| กาว                  | 2           | กระป๋อง | 1 ācs    | au                  |
|                      |             | รีม     | 500 แผ่น |                     |

ภาพที่ 4.27 หน้าแสดงการเพิ่มวัสดุในการผลิต

จากภาพที่ 4.27 เป็นหน้าแสดงการเพิ่มวัสดุในการผลิต โดยพนักงานฝ่ายผลิตจะ สามารถดูรายละเอียดสินค้าและเพิ่มวัสดุเพื่อใช้ในการผลิตได้

| รายละเอียดออเดอร์ #9        |       |         |  |
|-----------------------------|-------|---------|--|
| วัสดุที่ใช้ในออเดอร์        |       |         |  |
| ชื่อวัสดุ                   | จำนวน | หน่วย   |  |
| กาว                         | 2.0   | กระป้อง |  |
| กระดาษ                      | 1.0   | รีม     |  |
| เริ่มผลิต กลับไปหน้าออเดอร์ |       |         |  |

ภาพที่ 4.28 หน้าแสดงรายการวัสดุที่ใช้ในการผลิต

จากภาพที่ 4.28 เป็นหน้าแสดงการเพิ่มวัสดุในการผลิต โดยพนักงานฝ่ายผลิตจะ สามารถดูรายละเอียดสินค้าและเพิ่มวัสดุเพื่อใช้ในการผลิตได้ เมื่อกดเริ่มผลิตวัสดุที่ระบุไปจะ ถูกหักจำนวนออกจากคลังวัสดุ

|   | NOPPAKA          | 0                 |             |                                                                                                    |                | Productstaff66 □                                                    |
|---|------------------|-------------------|-------------|----------------------------------------------------------------------------------------------------|----------------|---------------------------------------------------------------------|
|   | 📃 หน้าแรก        |                   |             |                                                                                                    | ค้นหา          | А́икт 🕅                                                             |
| ← |                  |                   |             |                                                                                                    |                |                                                                     |
|   | 🗇 รายก           | ารใบสั่งซื้อวัสดุ |             |                                                                                                    | 💼 ดูราย        | การวัสดุ                                                            |
|   | เลขที่ใบสั่งซื้อ | วันที่สร้าง       | สถานะ       | รายการวัสดุ                                                                                                    | ราคารวมทั้งหมด | จัดการ                                                              |
|   | P0007            | 25/05/2025 15:43  | δύμοσε      | • <b>เหล็กกล่อง</b> 3 เส้น × 50.00 /หน่วย = <b>150.00 ติ</b><br>• <b>ตาไก่ + เชือก</b> 5 ชุด × 30.00 /หน่วย = <b>150.00 ติ</b> | 300.00 unn     | <ul> <li>ອ ດູຮາຍລະເວັຍດ</li> <li>ຜ້ ແກ້ໄນ</li> <li>ຄັ ຄບ</li> </ul> |
|   | P0006            | 25/05/2025 15:39  | อบมุรออ     | • <b>ไม้อัด</b> 2 แผ่น × 40.00 /หน่วย = <b>80.00 8</b><br>• ตาไก่ + เชือก 3 ชุด × 50.00 /หน่วย = <b>150.00 8</b>               | 230.00 unn     | <ul> <li>ອູ ດູຮາຍສະເວັຍດ</li> <li>ຜູ້ ແກ້ໃນ</li> <li>ລັບ</li> </ul> |
|   | P0004            | 24/05/2025 16:19  | ส่งชื่อแล้ว | • <b>เหล็กกล่อง</b> 2 เส้น × 10.00 /หน่วย = <b>20.00 8</b><br>• แฝนพลาสวด 2 แผ่น × 10.00 /หน่วย = <b>20.00 8</b>               | 40.00 บาท      | 🧿 ดูรายละเอียด<br>🕑 แก้โข                                           |

ภาพที่ 4.29 หน้าแสดงรายการการสั่งซื้อวัสดุที่ใช้ในการผลิต

จากภาพที่ 4.29 เป็นหน้าแสดงรายการการสั่งซื้อวัสดุที่ใช้ในการผลิต โดยพนักงาน ฝ่ายผลิตจะสามารถตรวจเช็ควัสดุที่ใกล้หมดและเพิ่มคำสั่งซื้อวัสดุ จากนั้นรอให้เจ้าของกิจการ เปลี่ยนสถานะเป็นอนุมัติการสั่งซื้อและสั่งซื้อวัสดุเข้ามา เมื่อได้รับของแล้วพนักงานฝ่ายผลิตจะ ตรวจเช็คแก้ไขจำนวนวัสดุว่าตรงตามที่สั่งหรือไม่ และเปลี่ยนสถานะเป็นรับของสถานะก็จะ เปลี่ยนวัสดุในคลังก็จะเพิ่มขึ้นเมื่อมีการกดยืนยันรับของ

| ี ≡ หน้าแรก         |   |           |       |      | ค้นหา           | productstaff66 🕞 |
|---------------------|---|-----------|-------|------|-----------------|------------------|
|                     |   |           |       |      |                 |                  |
| 🖃 ຊັ່ນສໍ້ລວັຊດ      |   |           |       |      |                 |                  |
| สงขยวสนุ            |   |           |       |      |                 |                  |
| Status: รออนุมัติ 🗸 |   |           |       |      |                 |                  |
|                     |   |           |       |      |                 |                  |
| Material:           |   | Quantity: | ни́зв | ขนาด | Price per unit: |                  |
| หลอดไฟ LED          | ~ | 6         | ຊຸດ   | 12V  | 50              | au               |
|                     |   |           |       |      |                 |                  |
| Material:           |   | Quantity: | ни́се | ขนาด | Price per unit: |                  |
| หลอดฟลออเรสเซนต์    | ~ | 5         | каро  | 220V | 40              | au               |
|                     |   |           |       |      |                 |                  |

ภาพที่ 4.30 หน้าแสดงฟอร์มการสั่งซื้อวัสดุ

จากภาพที่ 4.30 เป็นหน้าแสดงฟอร์มการสั่งซื้อวัสดุ โดยเมื่อกดสั่งซื้อราคาจะมีการ คำนวณเอง ซึ่งพนักงานฝ่ายผลิตต้องทราบราคาของวัสดุที่ต้องสั่งซื้อด้วย

| in and and and and and and and and and an |      |       |       |              |            |
|-------------------------------------------|------|-------|-------|--------------|------------|
| ້ <b>າงເມື່อ:</b> 25/05/2025 18:11        |      |       |       |              |            |
| <b>Jเดตล่าสุด:</b> 25/05/2025 18:11       |      |       |       |              |            |
|                                           |      |       |       |              |            |
| 🔁 รายการวัสดุที่สั่งซื้อ                  |      |       |       |              |            |
| ชื่อวัสดุ                                 | ขนาด | จำนวน | หน่วย | ราคาต่อหน่วย | ราคารวม    |
| หลอดไฟ LED                                | 12V  | 6     | ຮຸດ   | 50.00 บาท    | 300.00 unn |
|                                           | 220V | 5     | каро  | 40.00 unn    | 200.00 unn |
| หลอดพลูออเรลเซนต                          |      |       |       |              |            |

ภาพที่ 4.31 หน้าแสดงรายละเอียดใบสั่งซื้อวัสดุ

|   | NOPPAKAO     |              |         |                   | Productstaff66 ▷       |
|---|--------------|--------------|---------|-------------------|------------------------|
|   | 📃 หน้าแรก    |              |         | ÀuH               | 1 <mark>ค้นหา</mark> 🕅 |
| ← |              |              |         |                   |                        |
|   |              | -            |         |                   |                        |
|   | 🔳 รายการคลัง | มวัสดุ       |         |                   | 💿 เพิ่มวัสดุใหม่       |
|   | ชื่อวัสดุ    | จำนวนคงเหลือ | нцэв    | ชนาด              | การจัดการ              |
|   | กาว          | 29.00        | กระป๋อง | 1 āɑs             | แก้ไข ลบ               |
|   | หมึกพิมพ์    | 53.00        | ขวด     | 1 āos             | แก้ไข ลบ               |
|   | แผ่นพลาสวูด  | 20.00        | แผ่น    | 100x100 cm        | แก้ไข ลบ               |
|   | สกรู         | 50.00        | กล่อง   | 30 ชิ้น           | แก้ไข ลบ               |
|   | ບໍລຸຕ        | 46.00        | กล่อง   | 20 ชิ้น           | แก้ไข ลบ               |
|   | รีเวท        | 5.00         | กล่อง   | 2.4x10 mm 100 ຕັວ | แก้ไข ลบ               |
|   | กระดาษ       | 9.00         | รีม     | 500 แผ่น          | แก้ไข ลบ               |

ภาพที่ 4.32 หน้าแสดงรายการคลังวัสดุที่ใช้ในการผลิต

จากภาพที่ 4.32 เป็นหน้าแสดงคลังวัสดุสำหรับการผลิต โดยพนักงานฝ่ายผลิตจะ สามารถดู แก้ไขและลบ รายการวัสดุที่ใช้สำหรับการผลิตได้ เมื่อกดเริ่มผลิตวัสดุที่ระบุไปจะถูก หักจำนวนออกจากคลังวัสดุ และเมื่อการสั่งซื้อวัสดุได้กดยืนยันรับของแล้ววัสดุที่สั่งซื้อไปก็จะ เพิ่มจำนวนขึ้นตามที่สั่ง

#### 4.1.5 ส่วนของลูกค้า

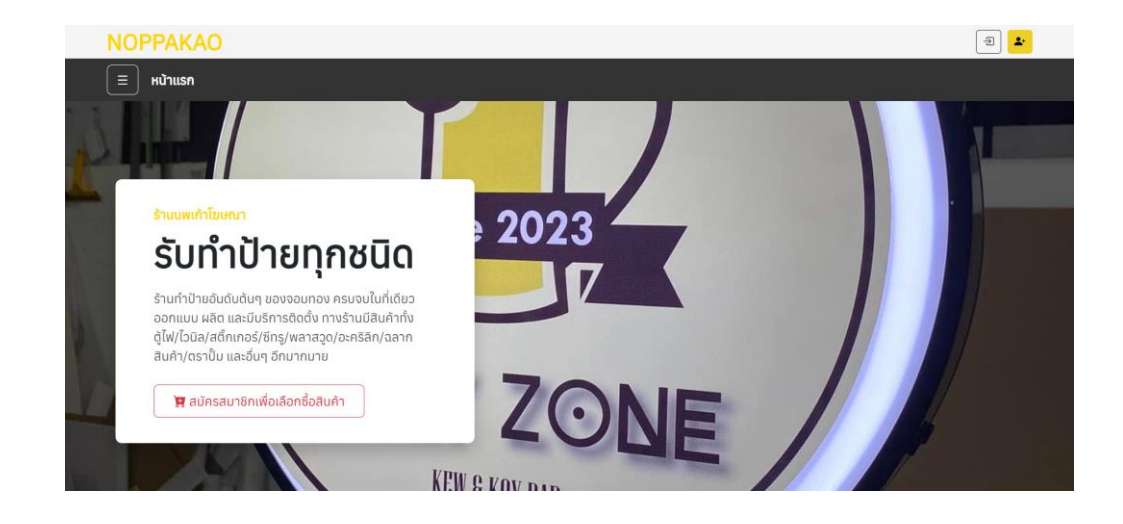

ภาพที่ 4.33 หน้าจอทั่วไปสำหรับลูกค้าที่ยังไม่ได้สมัครสมาชิก

| 💄+ តារ                 | มัครสมาชิก            |
|------------------------|-----------------------|
| ชื่อผู้ใช้             |                       |
| อีเมด                  |                       |
| ชื่อจริง               | นามสกุด               |
| เบอร์โทรศัพท์          |                       |
| ที่อยู่                |                       |
| รหัสผ่าน               |                       |
| ยืนยันรหัสผ่าน         |                       |
|                        | สมัครสมาชิก           |
| រ <del>ើ</del> រប័លូមី | อยู่แล้ว? เข้าสู่ระบบ |

### ภาพที่ 4.34 หน้าจอสำหรับสมัครสมาชิก

| NOPPAKAO  |             | -@ <b>*</b> |
|-----------|-------------|-------------|
| 📃 หน้าแรก |             |             |
| ÷         |             |             |
|           |             |             |
|           | เข้าสู่ระบบ |             |
|           | jak66       |             |
|           |             |             |
|           | เข้าสู่ระบบ |             |
|           |             |             |
|           |             |             |
| 201 H     |             |             |
|           |             |             |

ภาพที่ 4.35 หน้าจอเข้าสู่ระบบสำหรับลูกค้าที่สมัครสมาชิกแล้ว

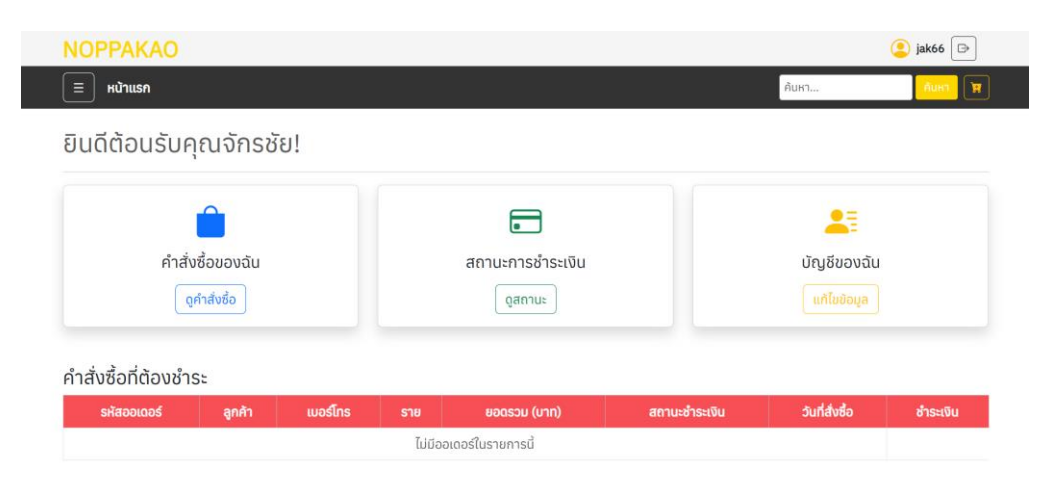

ภาพที่ 4.36 หน้าจอเมื่อลูกค้าเข้าสู่ระบบแล้ว

| ını ×                    |    |     |                  |                |                | 🧕 jak66 🕞 |
|--------------------------|----|-----|------------------|----------------|----------------|-----------|
|                          |    |     |                  |                | ค้นหา          | йинт 🕅    |
| 🙆 สำหรับฉัน              |    | -   |                  |                |                |           |
| <b>&amp;</b> บัญชีของฉัน |    |     |                  |                |                |           |
| 🗊 คำสั่งซื้อของฉัน       |    |     |                  |                |                |           |
| 💳 การชำระเงิน 👻          |    |     |                  |                |                |           |
| 🥝 ชำระแล้ว               |    |     |                  |                | <b>A</b> =     |           |
| \land ค้างชำระ           |    |     | สถานะการชำระเงิน |                | บัญชีของฉัน    |           |
| 😣 ยังไม่ได้ชำระ          |    |     | ดูสถานะ          |                |                |           |
|                          |    |     |                  |                |                |           |
| Logout                   |    |     |                  |                |                |           |
|                          |    |     |                  |                |                |           |
|                          | IS | ราย | ยอดรวม (บาท)     | สถานะช้ำระเงิน | วันที่สั่งซื่อ | ช้าระเงิน |

### ภาพที่ 4.37 หน้าจอเมนูสำหรับลูกค้าที่เข้าสู่ระบบแล้ว

|   | NOPPAKA    | 10         |                |                                                                    |                                                                                                 |             | <mark>)</mark> jak66 🕞             |  |
|---|------------|------------|----------------|--------------------------------------------------------------------|-------------------------------------------------------------------------------------------------|-------------|------------------------------------|--|
|   | 📃 หน้าแรก  |            |                |                                                                    |                                                                                                 | [           | ค้นหา ค้นหา 🕅                      |  |
| ← |            |            |                |                                                                    |                                                                                                 |             |                                    |  |
|   | 🔏 ນ້ວມູສ   | ลลูกค้า    |                |                                                                    |                                                                                                 |             |                                    |  |
|   | รหัสลูกค้า | ชื่อผู้ใช้ | ชื่อ-นามสกุล   | เบอร์โทร                                                           | ວົເມລ                                                                                           | ที่อยู่     | จัดการ                             |  |
|   | NC0002     | jak66      | จักรชัย นายทุน | 0618817905                                                         | jakkk@gmail.com                                                                                 | ทุ่งข้าวพวง | <mark>แก้ไข</mark> เปลี่ยนรหัสผ่าน |  |
|   |            |            |                |                                                                    |                                                                                                 |             |                                    |  |
|   |            |            | 201            | หมู่2 ถนนเซียงไหม่-ฮอด ตำบล<br>โกร: 061-881-7905  <br>© 2025 Noppa | สบเตี้ยะ อำเภอจอมกอง จ.เชียงไหม่ ประ<br>Noppakao.advers@gmail.com<br>akao. All rights reserved. | เทคไทย      |                                    |  |

ภาพที่ 4.38 หน้าแสดงข้อมูลบัญชีของลูกค้า

จากภาพที่ 4.38 เป็นหน้าแสดงข้อมูลบัญชีของลูกค้า โดยลูกค้าจะสามารถแก้ไขข้อมูล ส่วนตัวหรือเปลี่ยนรหัสผ่านได้

| แก้ไขข้อมูลส่วนตัว                                         |  |
|------------------------------------------------------------|--|
| แก้ไขข้อมูลส่วนตัว                                         |  |
| แก้เบียมผู้สสวนตัว                                         |  |
|                                                            |  |
|                                                            |  |
|                                                            |  |
| ) characters or fewer. Letters, digits and @/./+/-/_ only. |  |
|                                                            |  |
| il.com                                                     |  |
|                                                            |  |
|                                                            |  |
|                                                            |  |
|                                                            |  |
| er:                                                        |  |
| 15                                                         |  |
|                                                            |  |
|                                                            |  |
|                                                            |  |
|                                                            |  |
|                                                            |  |
|                                                            |  |
|                                                            |  |

ภาพที่ 4.39 หน้าแสดงสำหรับแก้ไขข้อมูลส่วนตัว

| NOPPAKAO                                                                                    |       | 😩 jak66 🕞 |
|---------------------------------------------------------------------------------------------|-------|-----------|
| ี ≡ หน้าแรก                                                                                 | ค้นหา | йикт 🕅    |
| <del>~</del>                                                                                |       |           |
| เปลี่ยนรหัสผ่าน<br>รหัสผ่านเดิม<br>รหัสผ่านใหม่<br>ยืนยันรหัสผ่านใหม่<br>บันทึกรหัสผ่านใหม่ |       |           |
|                                                                                             |       |           |

ภาพที่ 4.40 หน้าแสดงสำหรับการเปลี่ยนรหัสผ่าน

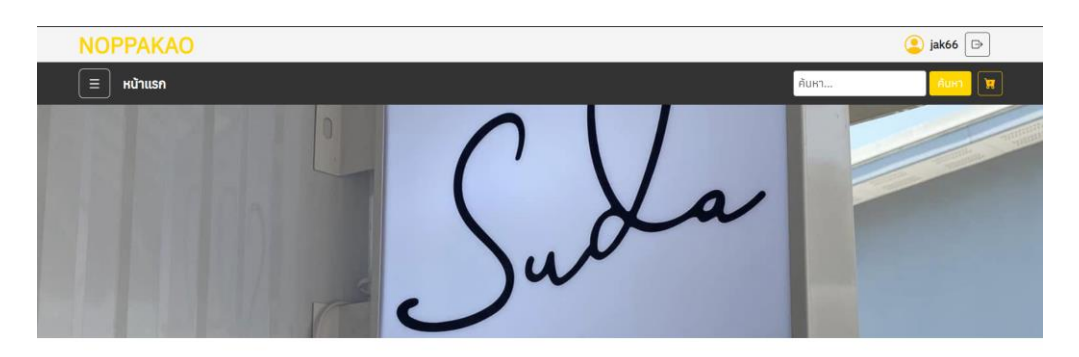

#### 🚼 รายการสินค้า

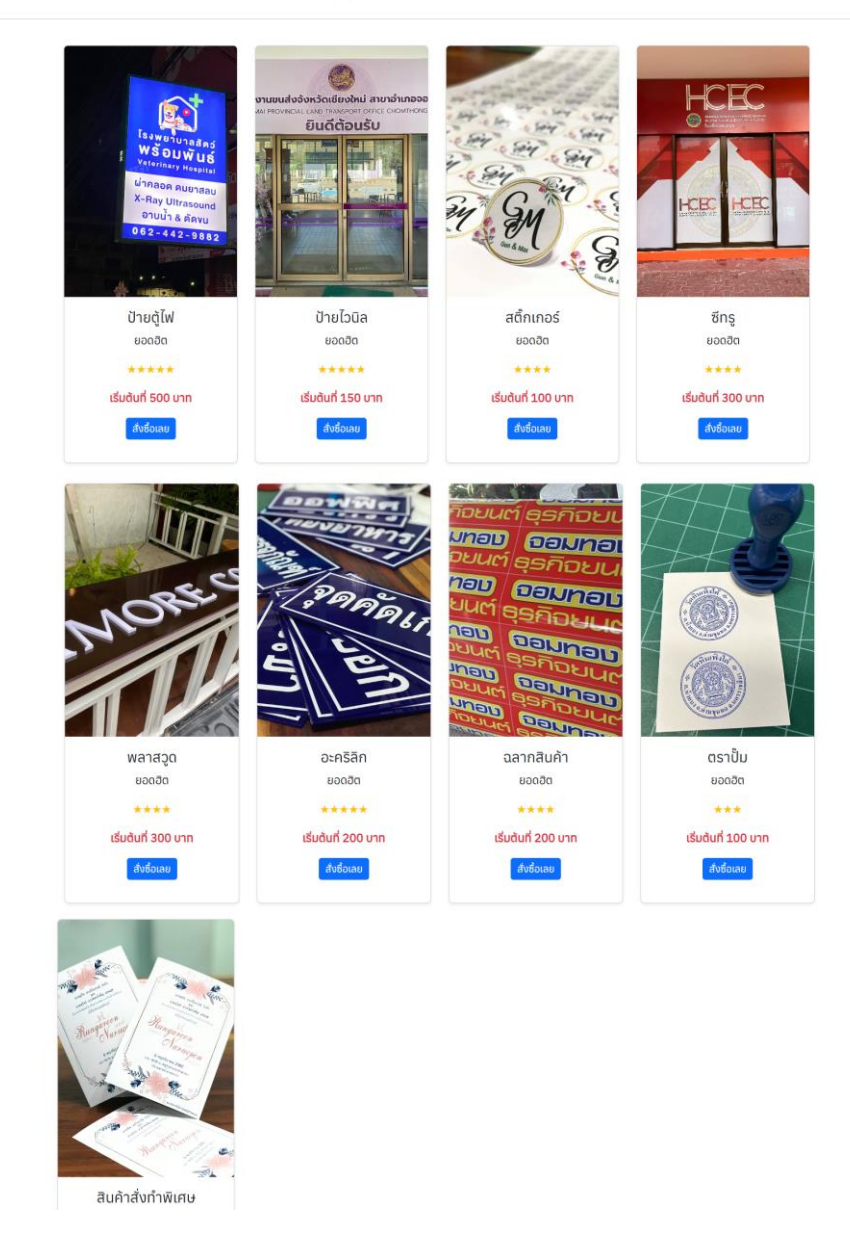

ภาพที่ 4.41 หน้าสำหรับเลือกซื้อสินค้า

| ฟอร์มสั่งซื้อสินค้า                                                                                    |         |  |
|----------------------------------------------------------------------------------------------------|---------|--|
| ป้ายไฟ/ตู้ไฟ                                                                                           |         |  |
| ประเภทแสง :                                                                                            |         |  |
| LED                                                                                                    | ~       |  |
| วัสดุกรอบ :                                                                                            |         |  |
| ວລູນ <del>ິ</del> ເບีຍມ                                                                                | ~       |  |
| <ul> <li>ส่องการติดตั้งหรือไม่<br/>ขนาด( Size type )</li> <li>ขนาดมาตรฐาน</li> <li>กำหนดเอง</li> </ul> |         |  |
| กว้าง <mark>300</mark> ชม.<br>สูง <mark>200</mark> ชม.                                                 |         |  |
| จำนวน (ชิ้น) :                                                                                         |         |  |
| 1                                                                                                    |         |  |
| รายละเอียด:                                                                                            |         |  |
| ต้องการป้ายไฟตามภาพที่แนบไป                                                                            |         |  |
| กำหนดส่ง:                                                                                              | h       |  |
| 23/05/2025                                                                                             |         |  |
| ไฟล์ออกแบบ:                                                                                            |         |  |
| เลือกไฟล์ r4sbqy8frnboTzvvcCr-o.jpg                                                                    |         |  |
| ต้องการให้ทางร้านออกแบบ                                                                                |         |  |
| คำนวณราคา                                                                                              | ส่งชื่อ |  |
| ราคาที่คำนวณได้: 3000.00 บาท                                                                           |         |  |
|                                                                                                    |         |  |

ภาพที่ 4.42 หน้าฟอร์มสำหรับสั่งซื้อสินค้า

จากภาพที่ 4.42 เป็นหน้าแสดงฟอร์มสำหรับสั่งซื้อสินค้า โดยลูกค้าจะสามารถเลือก วัสดุตามที่ต้องการโดยแต่ฟอร์มแต่ละป้ายจะมีการกำหนดวัสดุที่ต่างกัน และลูกค้ายังสามารถ คำนวณราคาก่อนกดสั่งซื้อได้

| ะ หน้าแรก              | คับหา คับหา                 |
|------------------------|-----------------------------|
|                        |                             |
|                        |                             |
| ]] คำสังซือ N0045      |                             |
| ั้งชื่อสินค้าเรียบร้อย |                             |
| 오 ข้อมูลลูกค้า         |                             |
| ช่อผู้สั่ง             | จักรชัย นายทุน              |
| เบอร์โทร               | 0618817905                  |
| ที่อยู่                | ทุ่งข้าวพวง                 |
| 🗇 ข้อมูลสินค้า (ตู้ไฟ) |                             |
| ประเภทแสง              | LED                         |
| วัสดุกรอบ              | ວລູມີເດีຍນ                  |
| ต้องการดิดตั้ง         | ต้องการ                     |
| ा รายละเอียดออเดอร์    |                             |
| ปริมาณ                 | 1 ชื่น                      |
| ขนาด                   | 300.0 x 200.0 มม.           |
| วันที่นัดรับ           | 23/05/2025                  |
| สถานะ                  | รอการยืนชัน                 |
| ราคาที่คำนวณ           | 3,000.00 unn                |
| รายละเอียดเพิ่มเติม    | ต้องการป่ายไฟตามภาพที่แนบไป |
| ເຟລ໌ແບບ                | (ມ່ມີໄຟລ໌ແບບ                |
|                        |                             |

ภาพที่ 4.43 หน้าแสดงรายละเอียดสำหรับคำสั่งซื้อ

จากภาพที่ 4.43 เป็นหน้าแสดงรายละเอียดสำหรับคำสั่งซื้อ โดยลูกค้าจะสามารถดู รายละเอียดการสั่งซื้อที่สั่งซื้อไปได้และสามารถกดชำระเงินเมื่อพร้อมชำระ

| NOPPAKAO          |                |               |                  |                | 😩 jak66 🕞 |
|-------------------|----------------|---------------|------------------|----------------|-----------|
| 📃 หน้าแรก         |                |               |                  | ค้นหา          | А́инт 🕅   |
|                   |                |               |                  |                |           |
|                   | ทั้งหม         |               | ~                |                |           |
|                   |                |               |                  |                |           |
| 🗇 รายการสั่       | งซื้อ          |               |                  | Ħ              |           |
| เลขที่การสั่งซื้อ | สินค้า         | สถานะออเดอร์  | สถานะการชำระเงิน | วันที่สร้าง    | จัดการ    |
| N0045             | 🛈 รายละเอียด   | รอการยืนยัน   | ยังไม่สำระ       | 12/05/2025     | 🗎 ยกเลิก  |
| N0011             | (i) รายละเอียด | ອບຸນັດົແລ້ວ   | ชำระแล้ว         | 323/04/2025    |           |
| N0010             | 🛈 รายละเอียด   | ດູບັນນີ້ນັ້ນດ | ชำระแล้ว         | 23/04/2025     |           |
| N0009             | (i) รายละเอียด | ວບຸນັດແລ້ວ    | อำระแล้ว         | 323/04/2025    |           |
| N0008             | 🛈 รายละเอียด   | เสร็จสืบ      | ชำระแล้ว         | 10) 23/04/2025 |           |

ภาพที่ 4.44 หน้าแสดงข้อมูลการสั่งซื้อของลูกค้า

จากภาพที่ 4.44 เป็นหน้าแสดงรายการสำหรับคำสั่งซื้อ โดยลูกค้าจะสามารถดู สถานะการสั่งซื้อการชำระเงินและรายละเอียดการสั่งซื้อได้ และสามารถยกเลิกการสั่งซื้อได้ เมื่อสถานะยังเป็นรอการยืนยันอยู่

| Kuhush                                                                                          |                                                        | คืนหา | Аикт |
|-------------------------------------------------------------------------------------------------|--------------------------------------------------------|-------|------|
|                                                                                                 |                                                        |       |      |
| ใวการมาสำหรับกำรัง                                                                              |                                                        |       |      |
| ) ISELVUA INSURI IAV                                                                            | 001110010                                              |       |      |
| ช่องทางการชำระเงิน                                                                              |                                                        |       |      |
|                                                                                                 | <b>ชื่อบัญชี:</b> ร้านนพเก้าโฆษณา                      |       |      |
|                                                                                                 | <b>ธนาคาร:</b> ธนาคารไทยพาณิชย์ เลขบัญชี 550-260-253-6 |       |      |
|                                                                                                 | <b>พร้อมเพย์:</b> 0618817905                           |       |      |
|                                                                                                 |                                                        |       |      |
| <b>ยอดรวมทั้งหมด:</b> 311.85 บาก<br><b>ยอดที่จ่ายแล้ว:</b> 155.92 บาก<br>ยอดคงเหลือ: 155.92 บาก | สแกม QR Code เพื่อโอนเงิน                              |       |      |
| เรื่องปละเอาออกช่องเริ่มแ                                                                       |                                                        |       |      |
| <ul> <li>มัดจำ (155.925 บาท)</li> <li>ชำระทั้งหมด (155.93 บาท)</li> </ul>                       |                                                        |       |      |
| วิธีการชำระเงิน:                                                                                |                                                        |       |      |
| โอนผ่านธนาคาร                                                                                   |                                                        |       | ~    |
| อัปโหลดสลิป:                                                                                    |                                                        |       |      |
| เลือกไฟล์ ไม่ได้เลือกไฟล์ใด                                                                     |                                                        |       |      |
|                                                                                                 |                                                        |       |      |

ภาพที่ 4.45 หน้าแสดงการชำระเงิน

จากภาพที่ 4.45 เป็นหน้าแสดงการะเงิน โดยลูกค้าจะสามารถดูสถานะการซำระเงินได้ และเลือกชำระเงินได้ว่าจะเลือกชำระแบบมัดจำหรือชำระทั้งหมด และแนบไฟล์หลักฐานการ ชำระเงินได้ หากเคยชำระไปแล้วระบบจะแจ้งยอดเงินที่ชำระไปแล้วและต้องต้องชำระเพิ่ม

| NOPPAKAO          |                |            |              |              |               |                | 혿 jak66 🕞               |
|-------------------|----------------|------------|--------------|--------------|---------------|----------------|-------------------------|
| 📃 หน้าแรก         |                |            |              |              |               | ค้นหา          | А́икา 🕅                 |
|                   |                |            |              |              |               |                |                         |
| 🕑 รายการ          | รชำระแล้ว      |            |              |              |               |                | ทั้งหมด <b>7</b> รายการ |
| เลขที่การสั่งซื้อ | ลูกค้า         | เบอร์โทร   | ประเภทสินค้า | ยอดรวม (บาท) | สถานะชำระเงิน | วันที่สั่งซื้อ | พิมพ์ใบเสร็จ            |
| N0011             | จักรชัย นายทุน | 0618817905 | ตู้ไฟ        | 252.00       | สำระเด็มแล้ว  | 23/04/2025     | พิมพ์ใบเสร็จ            |
| N0010             | จักรชัย นายทุน | 0618817905 | อะคริลิก     | 2,500.00     | ้สำระเด็มแล้ว | 23/04/2025     | พิมพ์ใบเสร็จ            |
| N0009             | จักรชัย นายทุน | 0618817905 | สติ้กเกอร์   | 225.00       | ซ่าระเดิมแล้ว | 23/04/2025     | พิมพ์ใบเสร็จ            |
| N0008             | จักรชัย นายทุน | 0618817905 | ตู้ไฟ        | 252.00       | ช่าระเด็มแล้ว | 23/04/2025     | พิมพ์ใบเสร็จ            |
| N0007             | จักรชัย นายทุน | 0618817905 | ฉลากสินค้า   | 180.00       | ຮ່າຣະເດັມແລ້ວ | 23/04/2025     | พิมพ์ใบเสร็จ            |
| N0004             | อัครชัย บายทบ  | 0618817905 | ตรวปั้น      | 547.20       | Shouldumite   | 22/04/2025     | ພົມພໍໃນເສຣັລ            |

## ภาพที่ 4.46 หน้าแสดงรายการการสั่งซื้อที่ชำระเงินครบแล้ว

| NOPPAKAO  |            |            |            |        |               |            | 🙁 mark66 🕞              |
|-----------|------------|------------|------------|--------|---------------|------------|-------------------------|
| 📃 หน้าแรก |            |            |            |        |               | ค้นหา      | <mark>ค้นหา</mark> 🕅    |
|           |            |            |            |        |               |            |                         |
| 🕓 รายการ  | รค้างชำระ  |            |            |        |               |            | ทั้งหมด <b>1</b> รายการ |
|           |            |            |            |        |               |            | ชำระเงิน                |
| N0016     | มาร์ค ต้วน | 0988213450 | ฉลากสินค้า | 311.85 | ซ่าระแบบมัดจำ | 24/04/2025 | ช่ำระยอดค้าง            |
|           |            |            |            |        |               |            |                         |
|           |            |            |            |        |               |            |                         |
|           |            |            |            |        |               |            |                         |

## ภาพที่ 4.47 หน้าแสดงรายการการสั่งซื้อที่ค้างชำระ

|   | NOPPAKAO               |                |            |       |              |               |                | 😩 jak66 🕞 |  |  |
|---|------------------------|----------------|------------|-------|--------------|---------------|----------------|-----------|--|--|
|   | 📃 หน้าแรก              |                |            |       |              |               | ค้นหา          | ค้นหา 🕅   |  |  |
| ÷ |                        |                |            |       |              |               |                |           |  |  |
|   | Sายการที่ยังไม่ได้ชำระ |                |            |       |              |               |                |           |  |  |
|   | เลขที่การสั่งซื้อ      | ลูกค้า         | เบอร์โทร   | ราย   | ยอดรวม (บาท) | สถานะชำระเงิน | วันที่สั่งซื้อ | ช่ำระเงิน |  |  |
|   | N0045                  | จักรชัย นายทุน | 0618817905 | ตู้ไฟ | 3,000.00     | ยังไม่ชำระ    | 12/05/2025     | ชำระเงิน  |  |  |
|   |                        |                |            |       |              |               |                |           |  |  |
|   |                        |                |            |       |              |               |                |           |  |  |
|   |                        |                |            |       |              |               |                |           |  |  |

ภาพที่ 4.48 หน้าแสดงรายการการสั่งซื้อที่ยังไม่ได้ชำระ

#### 4.1.6 ส่วนของเจ้าของกิจการและพนักงานรับออเดอร์

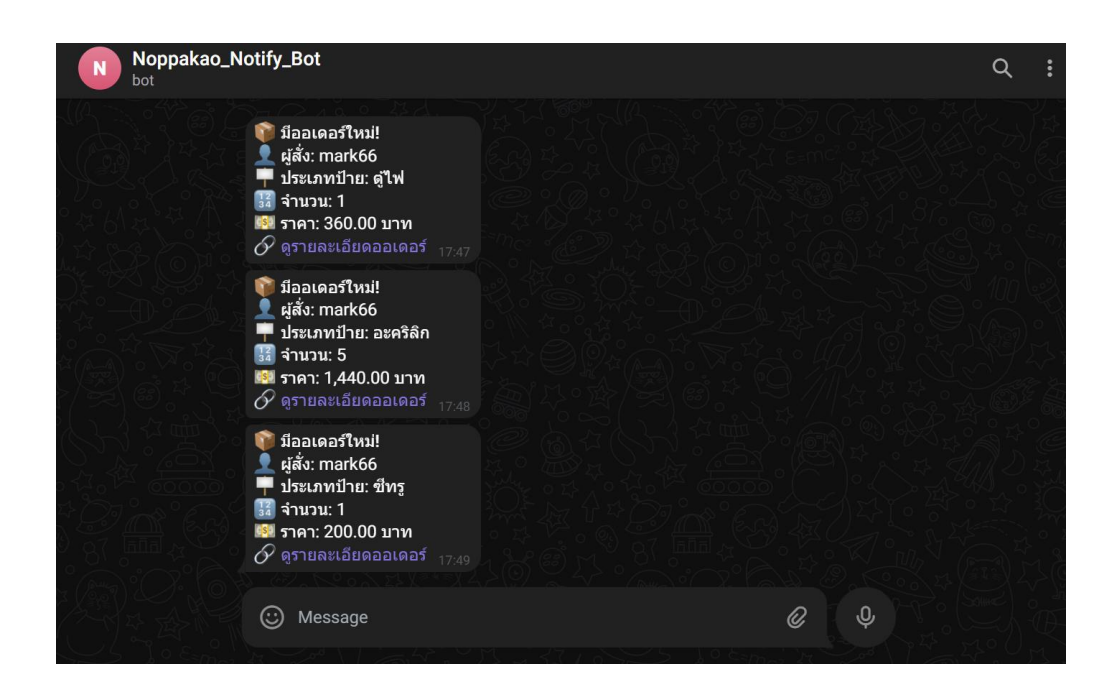

ภาพที่ 4.49 หน้าแสดงรับแจ้งเตือนออเดอร์ผ่าน telegram

จากภาพที่ 4.49 หน้าแสดงรับแจ้งเดือนออเดอร์ผ่าน telegram โดยแสดงชื่อผู้สั่ง ประเภทป้าย จำนวน ราคา และสามารถดูรายละเอียดการสั่งชื้อได้

#### 4.2 การอภิปราย

จากการดำเนินงานข้างต้น ระบบเว็บแอปพลิเคชันสำหรับบริหารจัดการการจัดทำป้าย โฆษณา ร้านนพเก้าโฆษณา ได้มีการออกแบบและพัฒนาระบบให้สามารถนำไปใช้ได้จริง ระบบ สามารถใช้งานสนับสนุนการทำงานในส่วนของเจ้าของกิจการ พนักงานรับออเดอร์ พนักงาน บัญชี พนักงานฝ่ายผลิต และลูกค้า โดยสามารถใช้งานแบบออนไลน์ได้ผ่านหน้าเว็บไซต์ ซึ่งเว็บ แอปพลิเคชันนี้มีการใช้งานอยู่ 5 ระดับการใช้งาน ได้แก่

 เจ้าของกิจการ สามารถเข้าสู่ระบบและออกจากระบบได้ สามารถดูข้อมูลลูกค้าได้ สามารถดูข้อมูลคำสั่งซื้อจากลูกค้าได้ สามารถอนุมัติหรือยกเลิกคำสั่งซื้อที่ได้รับจากลูกค้าได้ สามารถตรวจเช็คสถานะของคำสั่งซื้อได้สามารถดูข้อมูลการชำระเงินของลูกค้าได้ สามารถ ตรวจเช็คสถานะการชำระเงินของลูกค้าได้ ตรวจสอบและยืนยันการชำระเงิน ชำระเงินแล้ว สามารถพิมพ์ใบเสร็จได้ ค้างชำระพิมพ์ใบแจ้งหนี้ได้ สามารถตรวจสอบการคำนวณรายได้ของ ร้าน พิมพ์รายงานได้ สามารถดูข้อมูลและอนุมัติคำสั่งซื้อวัสดุที่ใช้ในการผลิต วัสดุคงเหลือ รายการวัสดุที่ต้องสั่งซื้อ สามารถรับแจ้งเตือนการสั่งซื้อที่ลูกค้าสั่งได้แจ้งเตือนผ่าน telegram

2. พนักงานรับออเดอร์ สามารถเข้าสู่ระบบและออกจากระบบได้ สามารถดูข้อมูล ลูกค้าได้ สามารถดูข้อมูลคำสั่งซื้อจากลูกค้าได้ สามารถอนุมัติหรือยกเลิกคำสั่งซื้อที่ได้รับจาก ลูกค้าได้ สามารถตรวจเซ็คสถานะของคำสั่งซื้อได้ สามารถดูข้อมูลการชำระเงินของลูกค้าได้ สามารถตรวจเซ็คสถานะการชำระเงินของลูกค้าได้ ตรวจสอบและยืนยันการชำระเงิน ชำระเงิน แล้วสามารถพิมพ์ใบเสร็จได้ ค้างชำระพิมพ์ใบแจ้งหนี้ได้

3. พนักงานฝ่ายผลิต สามารถเข้าสู่ระบบและออกจากระบบได้ สามารถเรียกดูคำ สั่งซื้อลูกค้าที่ผ่านการอนุมัติได้ สามารถดูและเลือกวัสดุที่ใช้ในการผลิตได้ สามารถแก้ไขและ ตรวจเช็คสถานะออเดอร์ได้ กำลังผลิต ผลิตเสร็จ สามารถแก้ไขและตรวจเช็ควัสดุในคลัง สำหรับการผลิตได้ ตรวจเช็ควัสดุคงเหลือ ส่งรายการสั่งซื้อวัสดุให้เจ้าของกิจการเพื่อรับการ อนุมัติ สามารถรับแจ้งเตือนการสั่งซื้อที่ลูกค้าสั่งได้แจ้งเตือนผ่าน telegram

 พนักงานฝ่ายบัญชี สามารถเข้าสู่ระบบและออกจากระบบได้ สามารถตรวจเช็ค สถานะการชำระเงินของลูกค้าได้ ตรวจสอบและยืนยันการชำระเงิน ชำระเงินแล้วสามารถพิมพ์ ใบเสร็จได้ ค้างชำระพิมพ์ใบแจ้งหนี้ได้ สามารถตรวจสอบการคำนวณรายได้ของร้าน พิมพ์ รายงานได้

5. ลูกค้า สามารถสมัครสมาชิกและเข้าสู่ระบบหรือออกระบบได้ สามารถสั่งซื้อสินค้า ได้ เลือกแบบบ้ายโฆษณาและวัสดุ สามารถอับโหลดไฟล์รูปภาพหรือแบบร่างของบ้ายโฆษณา กรอกข้อมูลรายละเอียดของบ้ายโฆษณาที่ต้องการ กำหนดวันนัดรับได้ คำนวณคำสั่งซื้อก่อน สั่งซื้อได้ สามารถดูรายการออเดอร์ที่สั่งได้ สามารถเลือกชำระเงินได้ ชำระเงินทันทีหรือมัดจำ สามารถเรียกดูสถานะการชำระเงินได้ ชำระเงินแล้วพิมพ์ใบเสร็จได้ ค้างชำระสามารถชำระ เพิ่มได้ ยังไม่ได้ชำระ สามารถติดตามสถานะของคำสั่งซื้อได้ตลอดเวลา